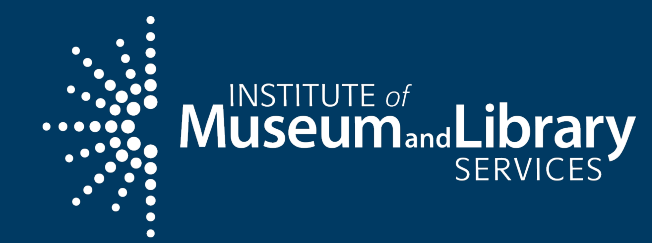

## eGMS Reach For Grants to States (LSTA) Allotment Grantees

Updated 2024

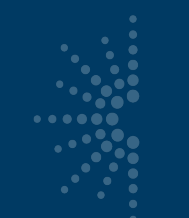

## Overview

- Introduction
- Accessing eGMS Reach with Login.gov
- How to navigate Reach
- How to submit a Payment Request
- Sending messages through Reach
- Troubleshooting

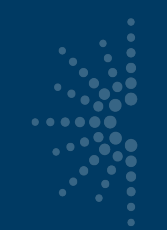

## Introduction

## Use eGMS Reach to:

- Manage awards
- Request payments
- Send official grant communications
- Access reporting schedules and previous payment requests

#### eGMS REACH

Sign In Help

For guidance on how to manage and administer a discretionary award, see the Institute of Museum and Library Services website at <u>www.imls.gov/grants/manageyour-award</u>.

For Grants to States awards, please visit the Grants to States Manual at https://www.imls.gov/grants/grantprograms/grants-states/grants-statesmanual.

IMLS understands that COVID-19 may have impacted your IMLS-funded project as activities are postponed or canceled and access to your workspace is limited or denied. Please contact your program officer through eGMS Reach to explore options such as modifying project activities, extending the performance period, revising budgets, and rescheduling report submissions. We are committed to working with you to provide the maximum flexibility allowed by our governing authorities.

For the latest overall developments, please visit <u>https://www.mls.gov/coronavirus-</u> covid-19-updates.

#### Welcome to eGMS Reach

Welcome to IMLS eGMS Reach!

eGMS Reach is the system used by IMLS awardees to manage their grants and cooperative agreements and by reviewers who participate in the peer review process.

To access eGMS Reach you must have a Login.gov account, and it must be associated with your eGMS Reach Primary Email address. If you encounter any issues accessing eGMS Reach visit the <u>eGMS Reach User Resources page</u> or contact <u>Reach-HelpDesk@imls.gov</u> for assistance.

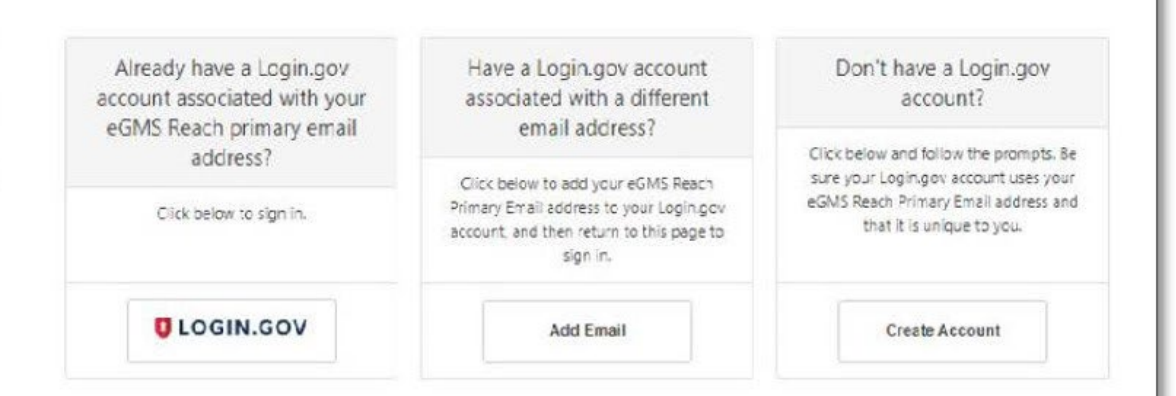

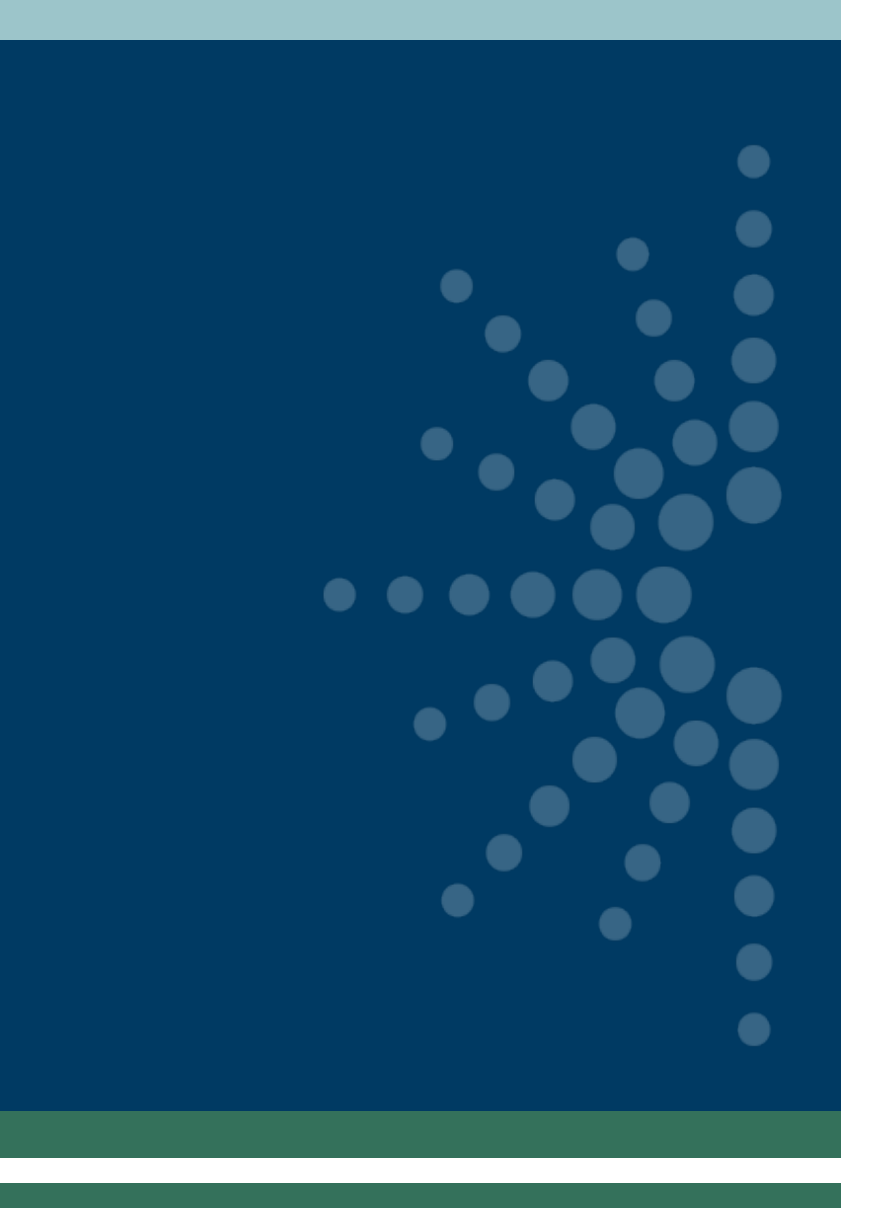

# Accessing eGMS Reach with Login.gov

## Accessing eGMS Reach with Login.gov

 You will receive an email from <u>IMLS-Reach@imls.gov</u> that will provide you with a URL for eGMS Reach. Click on the link to go to eGMS Reach and sign in to your account using Login.gov.

Dear Example Reach User,

Access to a panel or award has been granted to you in eGMS Reach, the system for application review and award management used by the Institute of Museum and Library Services. If you manage multiple awards, you will receive additional notifications as access to each is granted.

You must have a Login.gov account associated with this email address to access eGMS Reach.

- 1. Log in using your existing Login.gov account that is associated with this email address;
- 2. Add this email address to your existing Login.gov account that is associated with a different email address, or
- 3. Create a new Login.gov account.

If you encounter any issues accessing eGMS Reach, visit the <u>eGMS Reach User Resources page</u> or contact <u>Reach-HelpDesk@imls.gov</u> for assistance.

## Accessing eGMS Reach with Login.gov

 To create or link your Login.gov account to eGMS Reach, refer to this user guide: https://www.imls.gov/s ites/default/files/2023 -01/how-to-uselogin.gov-to-accessegms-reach.pdf

#### eGMS REACH

For guidance on how to manage and administer a discretionary award, see the Institute of Museum and Library Services website at <u>www.imls.gov/grants/manageyour-award</u>.

For Grants to States awards, please visit the Grants to States Manual at <u>https://www.imls.gov/grants/grantprograms/grants-states/grants-statesmanual.</u>

IMLS understands that COVID-19 may have impacted your IMLS-funded project as activities are postponed or canceled and access to your workspace is limited or denied. Please contact your program officer through eGMS Reach to explore options such as modifying project activities, extending the performance period, revising budgets, and rescheduling report submissions. We are committed to working with you to provide the maximum flexibility allowed by our governing authorities.

For the latest overall developments, please visit <u>https://www.imls.gov/coronavirus-covid-19-updates</u>.

#### Welcome to eGMS Reach

Welcome to IMLS eGMS Reach!

Sign In Help

eGMS Reach is the system used by IMLS awardees to manage their grants and cooperative agreements and by reviewers who participate in the peer review process.

To access eGMS Reach, you must have a Login.gov account, and it must be associated with your eGMS Reach Primary Email address. If you encounter any issues accessing eGMS Reach, visit the <u>eGMS Reach User Resources page</u> or contact <u>Reach-HelpDesk@imls.gov</u> for assistance.

| Already have a Login.gov<br>account associated with your<br>eGMS Reach primary email<br>address? | Have a Login.gov account<br>associated with a different<br>email address?                                                             | Don't have a Login.gov<br>account?<br>Click below and follow the prompts.<br>Be sure your Login.gov account uses<br>your eGMS Reach Primary Email<br>address and that it is unique to you. |  |
|--------------------------------------------------------------------------------------------------|----------------------------------------------------------------------------------------------------|----------------------------------------------------------------------------------------------------|--|
| Click below to sign in.                                                                          | Click below to add your eGMS Reach<br>Primary Email address to your<br>Login.gov account, and then return to<br>this page to sign in. |                                                                                                    |  |
| UOGIN.GOV                                                                                        | Add Email                                                                                                    | Create Account                                                                                                    |  |

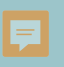

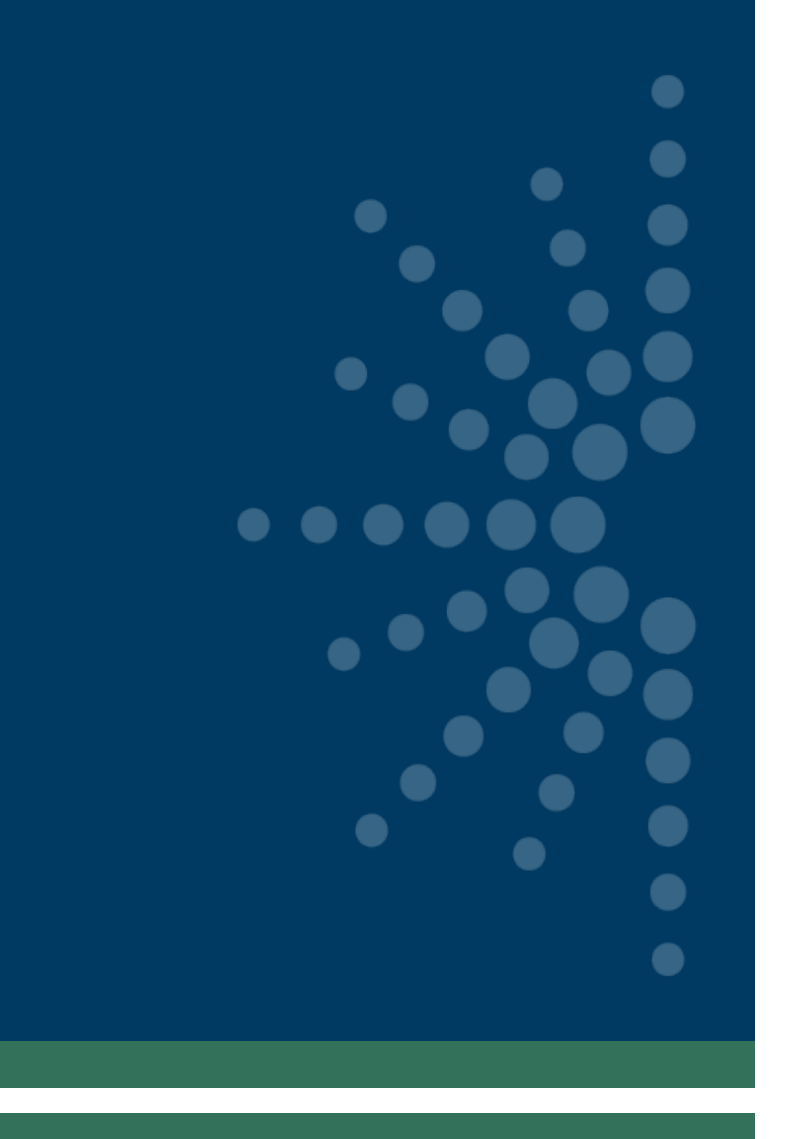

# How to navigate Reach

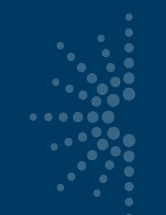

## Access eGMS Reach via <a href="https://grants.imls.gov/Reach/">https://grants.imls.gov/Reach/</a>

| eGMS REACH                                                                                                    | Sign In Help                                                                                                    |                                                                                                    |                                                                                                    |                                                                                                    |                                              |
|----------------------------------------------------------------------------------------------------|----------------------------------------------------------------------------------------------------|----------------------------------------------------------------------------------------------------|----------------------------------------------------------------------------------------------------|----------------------------------------------------------------------------------------------------|----------------------------------------------|
| For guidance on how to manage and administer a discretionary award, see<br>the Institute of Museum and Library Services website at<br><u>www.imls.gov/grants/manage-your-award</u> .<br>For Grants to States awards, please visit the Grants to States Manual at<br><u>https://www.imls.gov/grants/grant-programs/grants-states/grants-states-<br/>manual</u> .<br>IMLS understands that COVID-19 may have impacted your IMLS-funded<br>project. Please contact your program officer through eGMS Reach to explore<br>options for completing your work. We are committed to working with you to<br>provide the maximum flexibility allowed by our governing authorities. | Welcome to eGMS<br>eGMS Reach is the system used by IMLS awar<br>To access eGMS Reach, you must have a Logir<br>contact <u>Reach-HelpDesk@imls.gov</u> for assista | dees to manage their grants and cooperative<br>ngov account, and it must be associated with<br>nce. | agreements and by reviewers who participate in<br>your eGMS Reach Primary Email address. If you                                       | n the peer review process.<br>encounter any issues accessing eGMS Reach, visit                            | the <u>eGMS Reach User Resources page</u> or |
| For the latest overall developments, please visit<br>https://www.imls.gov/coronavirus-covid-19-updates.                                                                                                    |                                                                                                    | Already have a Login.gov<br>account associated with your<br>eGMS Reach primary email<br>address?    | Have a Login.gov account<br>associated with a different<br>email address?                                                             | Don't have a Login.gov<br>account?<br>Click below and follow the prompts. Be                              |                                              |
|                                                                                                    |                                                                                                    | Click below to sign in.                                                                             | Click below to add your eGMS Reach<br>Primary Email address to your Login.gov<br>account, and then return to this page to<br>sign in. | sure your Logingov account uses your<br>eGMS Reach Primary Email address and<br>that it is unique to you. |                                              |
|                                                                                                    |                                                                                                    | <b>UOGIN.GOV</b>                                                                                    | Add Email                                                                                                    | Create Account                                                                                            |                                              |
|                                                                                                    |                                                                                                    |                                                                                                    |                                                                                                    |                                                                                                    |                                              |
|                                                                                                    |                                                                                                    |                                                                                                    | ary                                                                                                    |                                                                                                    |                                              |
|                                                                                                    |                                                                                                    | Privacy and Terms of Use                                                                            |                                                                                                    |                                                                                                    |                                              |

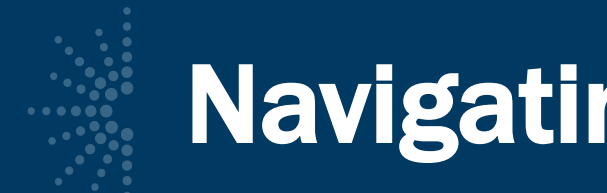

#### Select an award to view the associated detail.

| eGMS REACH                                                                                                    | Home Awards Pane       | els Account Help                                                                                                    |  |  |  |
|----------------------------------------------------------------------------------------------------|------------------------|----------------------------------------------------------------------------------------------------|--|--|--|
| Reminders                                                                                                    | Award: RE              | -OLS-22                                                                                                    |  |  |  |
| Award                                                                                                    |                        |                                                                                                    |  |  |  |
| Interim Financial Due On<br>02/01/2023                                                                                                    | Information Funding    | Instructions Documents Forms and Reports Venues Change Requests Payments Messages Write Ups                                                      |  |  |  |
| Interim Performance Due On                                                                                                    | Institution(s)         | Sample Institution: Washington, DC (Legal Applicant)                                                                                             |  |  |  |
|                                                                                                    | Title                  | Example Project: Expanding eGMS Reach Knowledge                                                                                                  |  |  |  |
| or guidance on how to manage and administer a<br>iscretionary award, see the Institute of Museum<br>of Unexe. Concise website at                                                                                                    | Participant(s)         | Julie Ball (Grant Administrator)<br>OGPM Testing (Project Director)<br>Juliette Wodhen (Authorizing Official)                                    |  |  |  |
| and Library Services website at<br>www.imls.gov/grants/manage-your-award.<br>For Grants to States awards, please visit the Grants<br>o States Manual at<br><u>https://www.imls.gov/grants/grant-</u><br><u>brograms/grants-states/grants-states-manual</u> .<br>MLS understands that COVID-19 may have<br>mpacted your IMLS-funded project as activities are<br>postponed or canceled and access to your<br>workspace is limited or denied. Please contact your<br>program officer through eGMS Reach to explore<br>uptions such as modifying project activities, | Division               | Office of Library Services                                                                                                    |  |  |  |
|                                                                                                    | Grants.gov Competition | Laura Bush 21st Century Librarian Program (2022)<br>Notice of Funding Opportunity ("Guidelines")                                                 |  |  |  |
|                                                                                                    | FAL Number             | 45.313                                                                                                    |  |  |  |
|                                                                                                    | Agency Contacts        | The best way to contact staff members is by sending a message using the <b>Messages</b> tab.<br>Senior Program Officer<br>Senior Program Officer |  |  |  |
| udgets, and rescheduling report submissions. We                                                                                                    | Award Period           | 8/1/2022 - 7/31/2025                                                                                                    |  |  |  |
| re committed to working with you to provide the<br>naximum flexibility allowed by our governing                                                                                                    | Notices                | View SAM Registration                                                                                                    |  |  |  |

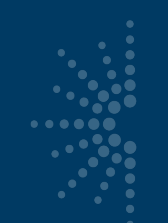

eGMS

My Panels My Awards

website at

award.

manual

## Award details:

- Grant log number (LS-...)
- Award participants
- Award period of performance

#### 🕒 ebrochu 🖂 Messages (3) 🥐 Help REACH Home > View Award Award Information (click to show/hide details) Project Title ABC My Award: Training Project 123 Test Institution XYZ; Salem, MA (Legal Applicant) Institution(s) Title Test Project Title ABC Betsy Blackwell (Grant Administrator) For guidance on how to manage and Eileen Brochu (Project Director) Participant(s) administer an award, see the Institute Kristin McLaughlin (Authorizing Official) of Museum and Library Services Test User (Authorizing Official) Office of Museum Services Division www.imls.gov/grants/manage-your-Museums for America Grants.gov Competition <u>Notice of Funding Opportunity ("Guidelines")</u> For Grants to State awards, please visit CFDA Number 45.301 the Grants to States Manual: https://www.imls.gov/grants/grant-The best way to contact staff members is by sending a message using the Messages tab programs/grants-states/grants-states-Agency Contacts Award Period 7/1/2019 - 10/31/2022 Notices View SAM Registration Funding Change Requests Messages (2) Instructions Documents Forms & Reports Payments Award Funding Approved Funding Amounts \$250,000.00 Outright Amount

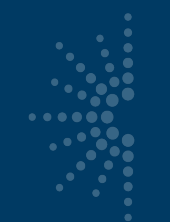

 Tabs for award management functions

| eGMS REACH                                                                                                    |                                 | 😫 ebrochu 🔛 Messages (3) 💡 Help                                                                                                    |
|----------------------------------------------------------------------------------------------------|---------------------------------|----------------------------------------------------------------------------------------------------|
| My Panels                                                                                                    | <u>Home</u> > <u>View Award</u> |                                                                                                    |
| ▼ My Awards                                                                                                    | Award Information (cl           | lick to show/hide details) ^                                                                                                    |
| Test<br>Project Title ABC                                                                                                    | My Award:                       |                                                                                                    |
| Training Project 123                                                                                                    | Institution(s)                  | Test Institution XYZ; Salem, MA (Legal Applicant)                                                                                                    |
|                                                                                                    | Title                           | Test Project Title ABC                                                                                                    |
| For guidance on how to manage and<br>administer an award, see the Institute<br>of Museum and Library Services<br>website at<br><u>www.imls.gov/grants/manage-your-</u><br><u>award</u> . | Participant(s)                  | Betsy Blackwell (Grant Administrator)<br>Eileen Brochu (Project Director)<br>Kristin McLaughlin (Authorizing Official)<br>Test User (Authorizing Official) |
|                                                                                                    | Division                        | Office of Museum Services                                                                                                    |
|                                                                                                    | Grants.gov Competition          | Museums for America <sup>10</sup> Notice of Funding Opportunity. ("Guidelines")                                                                            |
| For Grants to State awards, please visit<br>the Grants to States Manual                                                                                                    | CFDA Number                     | 45.301                                                                                                    |
| https://www.imls.gov/grants/grant-<br>programs/grants-states/grants-states-<br>manual.                                                                                                   | Agency Contacts                 | The best way to contact staff members is by sending a message using the <b>Messages</b> tab.                                                               |
|                                                                                                    | Award Period                    | 7/1/2019 - 10/31/2022                                                                                                    |
|                                                                                                    | Notices                         | View SAM Registration                                                                                                    |
|                                                                                                    |                                 |                                                                                                    |
|                                                                                                    | Funding Instruction             | ns Documents Forms & Reports Change Requests Payments Messages (2)                                                                                         |
|                                                                                                    | Award Funding                   |                                                                                                    |
|                                                                                                    | Approved Funding Amo            | ounts                                                                                                    |
|                                                                                                    | Outright Amount                 | \$250,000.00                                                                                                    |

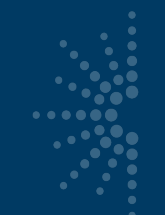

- Funding = award amount and any cost share
- Instructions = link to Grants to States Manual for LSTA awards
- Documents = documents associated with your award (only IMLS staff can add them)

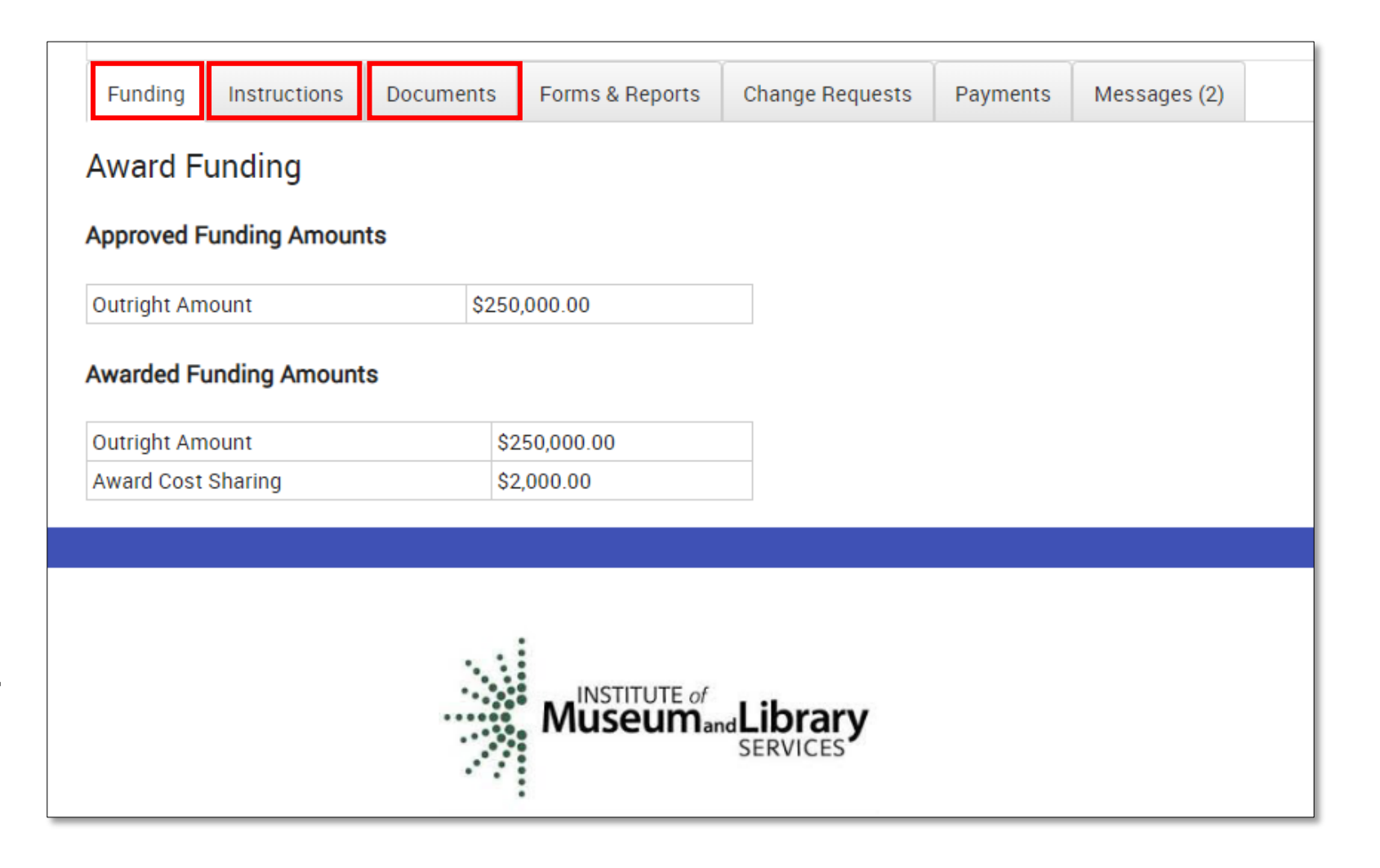

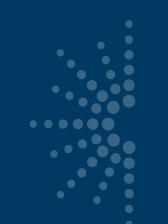

- LSTA awards will **NOT** use tabs for:
  - Forms & Reports (SPR instead)
  - Change Requests (SPR "State Info" for contact updates instead)

| Funding Instructions Docume | ents Forms Deports Change Requests Payments Messages (2) |
|-----------------------------|----------------------------------------------------------|
| Award Funding               |                                                          |
| Approved Funding Amounts    |                                                          |
| Outright Amount             | \$250,000.00                                             |
| Awarded Funding Amounts     |                                                          |
| Outright Amount             | \$250,000.00                                             |
| Award Cost Sharing          | \$2,000.00                                               |
|                             |                                                          |
|                             |                                                          |
|                             |                                                          |

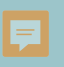

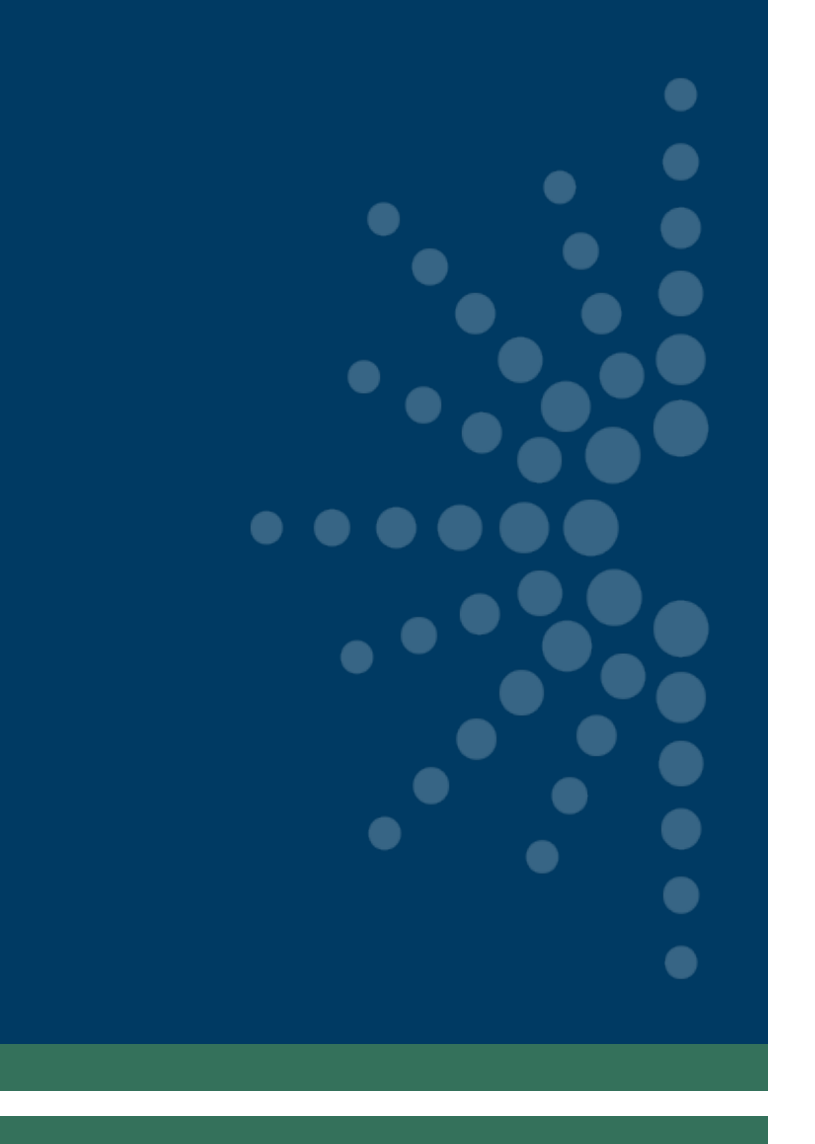

# How to submit a payment request

## How to Submit a Payment Request in Reach

Cancel

Submit Payment Reques

- Access the Payment Request Form by logging into your eGMS Reach account and selecting an award
- Go to the payments tab
- Click Add Payment Request button
- NOTE: SAM.gov registration must be active
- Detailed instructions are available here: <u>https://imls.gov/</u> <u>sites/default/files/2024-</u> <u>08/payment-request-instructions.pdf</u>

| 1. Recipient Account<br>or ID Number                             |                                                                                                    |
|------------------------------------------------------------------|----------------------------------------------------------------------------------------------------|
| (Optional)<br>2. Type of Payment<br>Requested                    | a. Required    b. Required                                                                                                    |
| 3. Basis of Payment                                              | Cash                                                                                                    |
| 4. Period Covered by<br>this Request Starting<br>Date            |                                                                                                    |
| 5. Period Covered by<br>this Request Ending<br>Date              |                                                                                                    |
| 6. a. Total Program<br>Outlays                                   | \$ as of 🗄                                                                                                    |
| b. Estimated Net<br>Cash Outlays<br>Needed for Advance<br>Period | \$                                                                                                    |
| c. Total (a plus b)                                              | \$ (Calculated)                                                                                                    |
| d. Non-Federal share<br>of amount on line c                      | \$                                                                                                    |
| e. Federal Share of<br>Amount on line c (c<br>minus d)           | \$ (Calculated)                                                                                                    |
| f. Payment<br>Previously<br>Requested                            | 2                                                                                                    |
| g. Federal Share<br>Now Requested (e<br>minus f)                 | \$ (Calculated)                                                                                                    |
| 7. Assurances                                                    | By submitting this request, I certify to the best of my knowledge and belief that the report is true, complete, and accurate, and the expenditures disbursements and cash receipts are for the purposes and objectives set forth in the terms and conditions of the Federal award. I am aware that false, fictitious, or fraudulent information, or the omission of any material fact, may subject me to criminal, civil or administrative penalties for false statements, false claims or otherwise. (U.S. Code Title 18, Section 1001 and Title 31, Sections 3729-3730 and 3801-3812). |
|                                                                  | By checking this box, I agree to the <u>Certification</u> .                                                                                                    |

# **Requesting Payment**

- Get to know your finance office/accountant
- All requests need to be submitted in eGMS Reach
- All previously requested Advance funds <u>must</u> be fully expended within 30 days of receipt and before submitting your next request
- Delinquent SPR reports will prevent new payments/awards
- Requests submitted at the end of the quarter may take longer to process

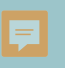

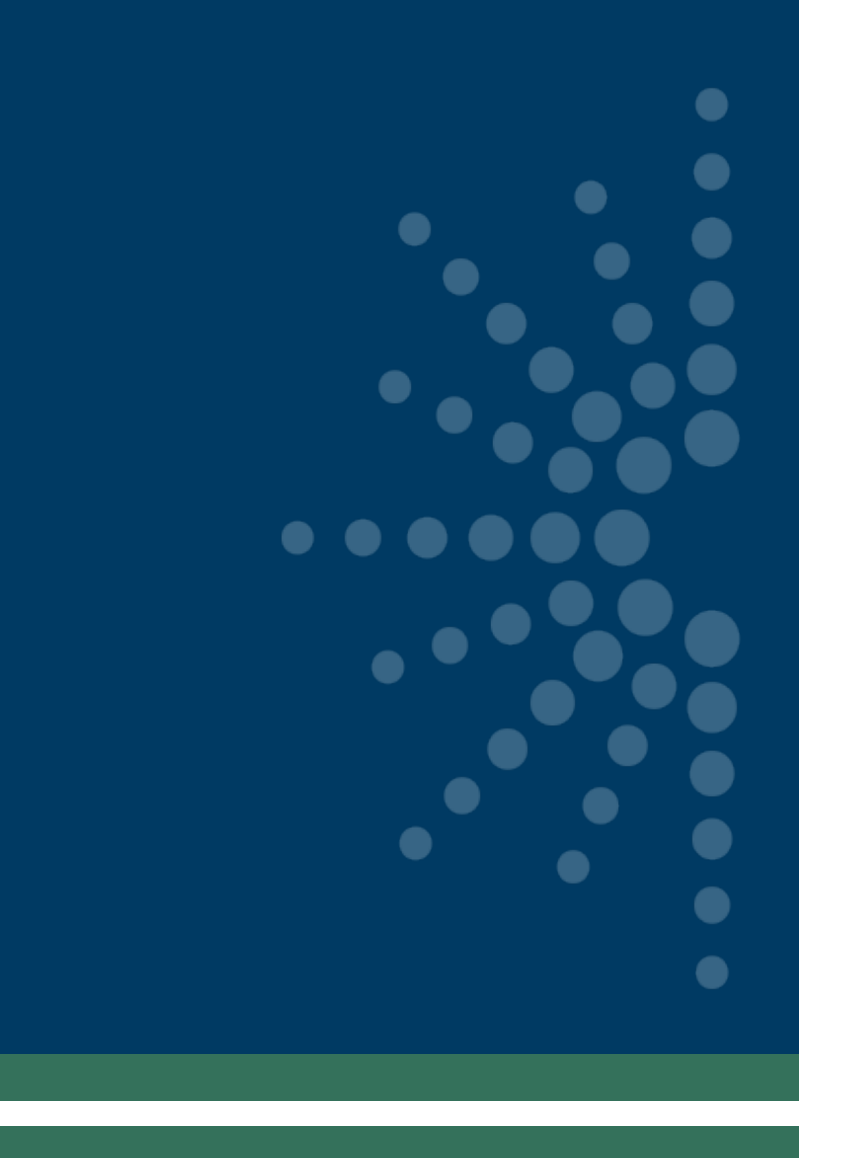

# Sending messages through Reach

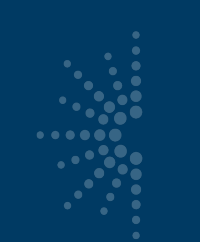

## **Reasons to Send a Message in Reach**

- Equipment Requests
- Submission of Certification and Assurances
- MOE Waiver requests
- Any other official prior approval requests, like extension requests

# Do NOT Send a Message in Reach

Send these requests through email (NOT Reach):

- Allowable cost questions
- Personnel change requests (SPR, then email)
- SPR issues
- General feedback or questions to your program officer
- Quarterly grant accruals (sent to <u>LSTA-QRTAccrual@imls.gov</u>)

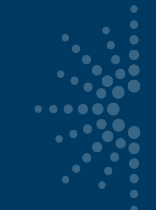

## Troubleshooting

If you have any issues with navigating or completing a task in Reach, please contact the Reach Help Desk by emailing:

Reach-HelpDesk@imls.gov